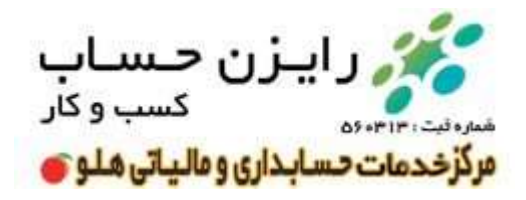

## نحوه ی دریافت گواهی امضا الکترونیکی

همانطور که گفته شد برای دریافت شناسه یکتای حافظه مالیاتی ابتدا بایستی گواهی امضا

الکترونیکی خود را دریافت کنیم. برای این کار مراحل زیر را انجام دهید:

۱ – مراجعه به سایت GICA.IR مرکز صدور گواهینامه الکترونیکی

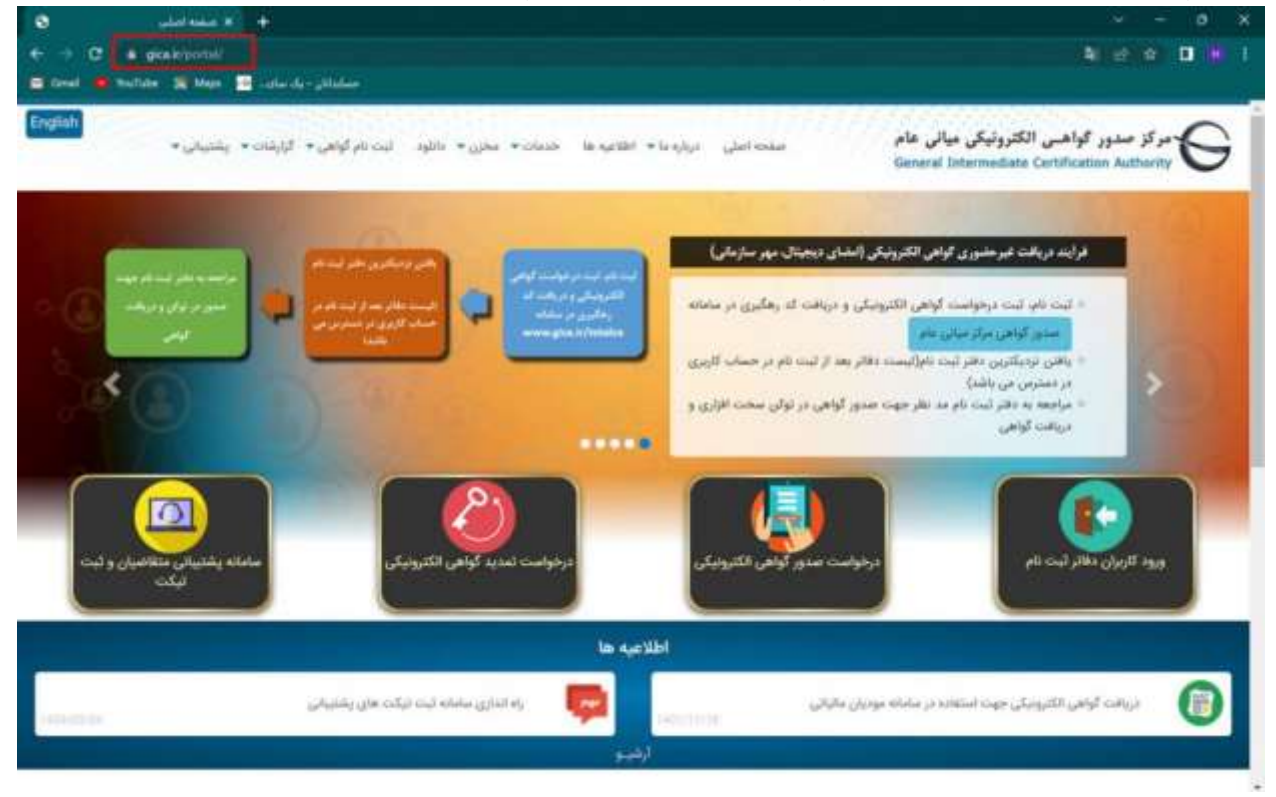

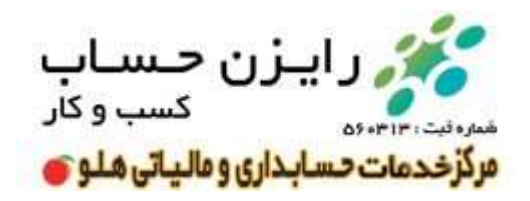

۲ – انتخاب گزینه درخواست صدور گواهی الکترونیکی

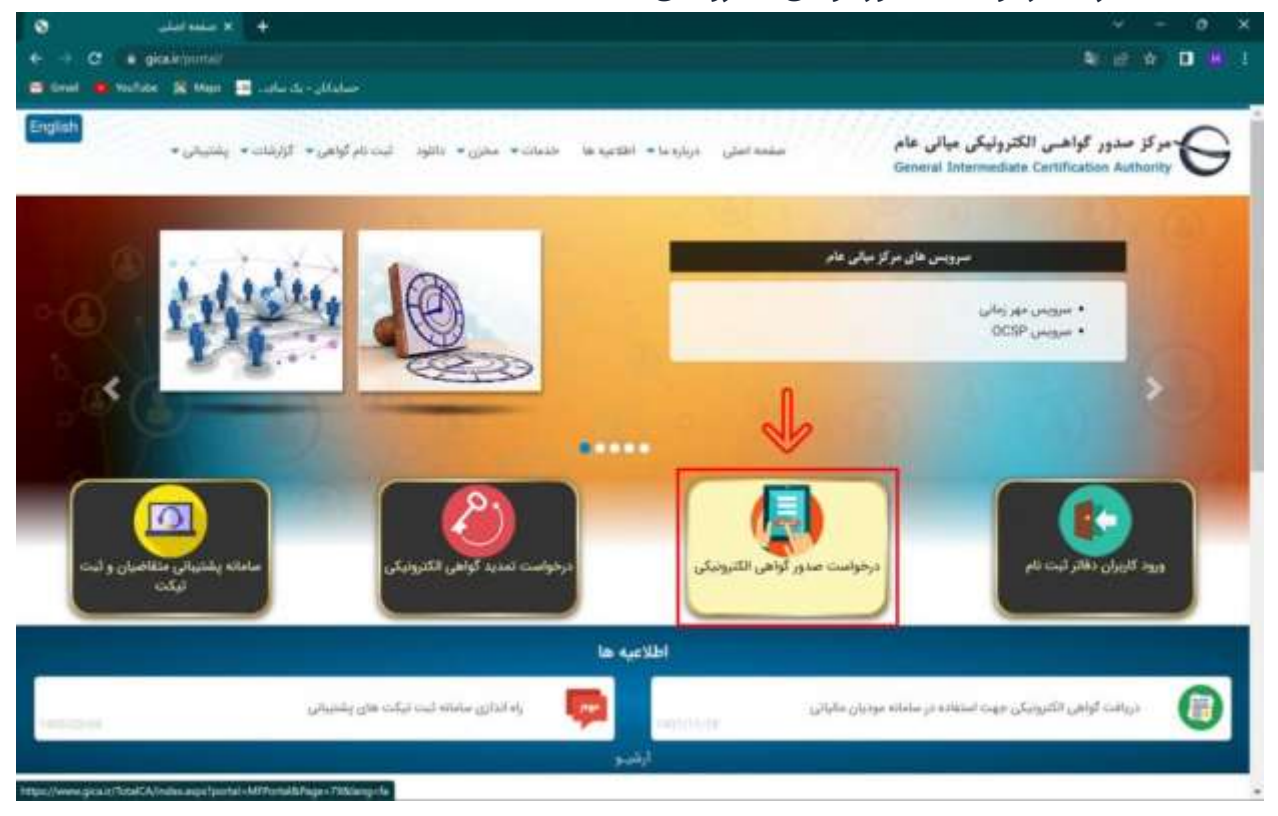

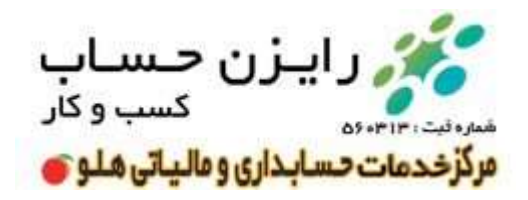

۳ – در صفحه جدید به سمت پایین صفحه آمده و گزینه ثبت نام را انتخاب کنید

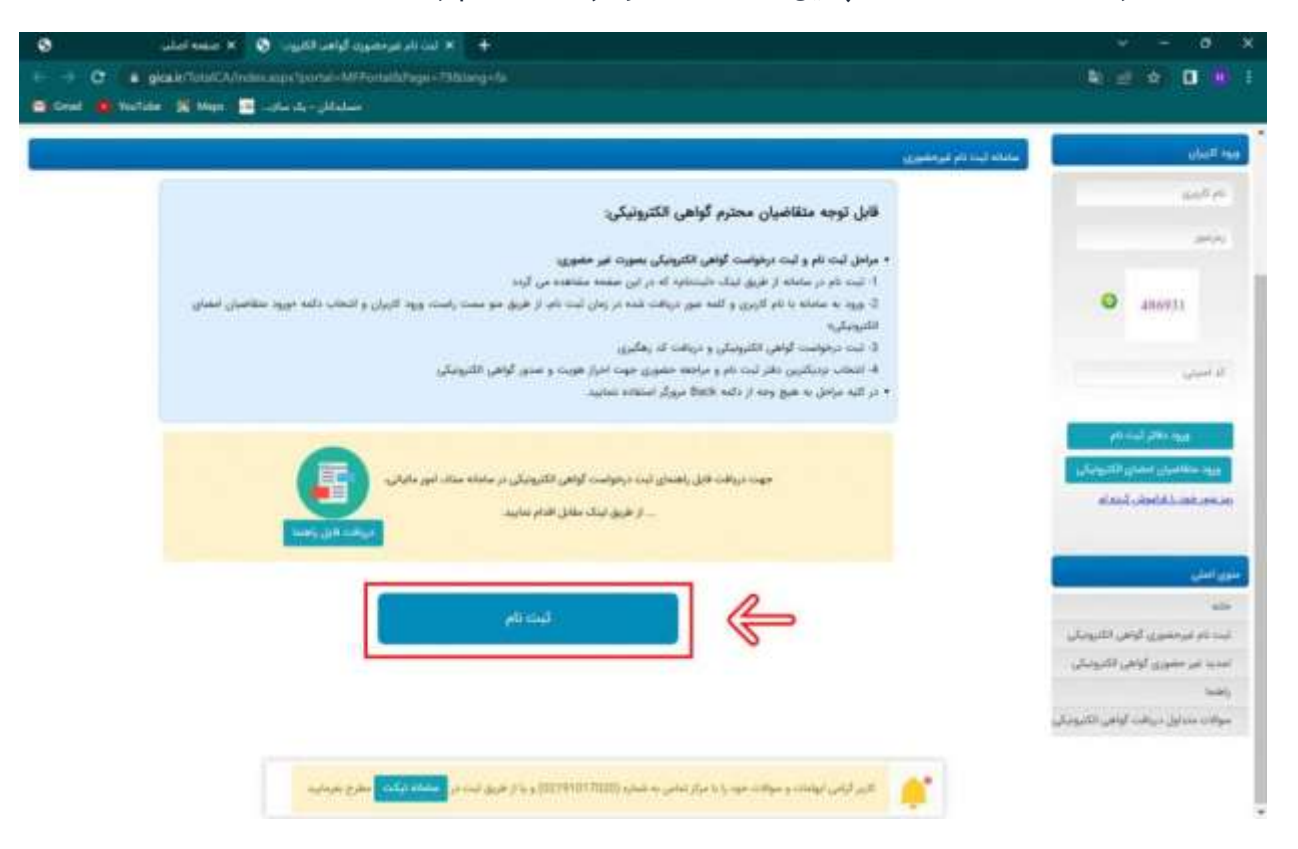

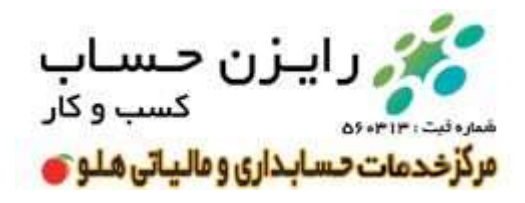

۴ –در صفحه ثبت نام <u>۳</u> مرحله وجود دارد که مرحله اول احراز هویت است که بایستی مطابق تصویر زیر اطلاعات خواسته شده را وارد نمایید و سپس گزینه مرحله بعد را انتخاب کنید.

\*نکته مهم : برای ثبت نام اشخاص حقوقی اطلاعات هویتی مدیرعامل یا مدیران صاحب امضای مجاز را وارد نمایید.

| × ملته امال 🗧            | 🕈 🛪 ويواند منه لواف 🛛 🛛                                                                                                    | - 0 X                      |
|--------------------------|----------------------------------------------------------------------------------------------------|----------------------------|
| ← → C ■ pical/his/CAlder | aktoprosodara Bagiakator, Cerebagan Hagimason anja "janja-795.d=d=126<br> - Jan Ja - Jakabar                                                                                                    | <b>3</b> e 4 <b>0</b> € 1  |
| Electric Constant        | مرکز صدور گواهـی الکترونیکی میانی عام<br>General Intermediate Certification Authority                                                                                                    | (70°)                      |
| 3 اللىن (1960)           | ې د د او د د د د د د د د د د د د د د د د                                                                                                    | 24 🖬                       |
|                          |                                                                                                    | اطلامات هويتى              |
|                          | <b>(1)</b>                                                                                                    |                            |
|                          |                                                                                                    |                            |
|                          | and common                                                                                                    | الدملور (بام کاردر)ر) *    |
|                          | (2) Service in                                                                                                    | 446 Ball *                 |
|                          | of the second second se | 🔹 کا پیسٹی دہ رقبی         |
|                          |                                                                                                    | • تلفن همراد               |
|                          |                                                                                                    | an rive par photostic regi |
|                          | الارم گرایی انهادات و سوالات مود را با براز عنانی به شمریا (TETIOTOTIES) و تا از طریق کسر در ا <mark>ساماه (یکد)، ا</mark> مقرح دوراست                                                                                                    |                            |

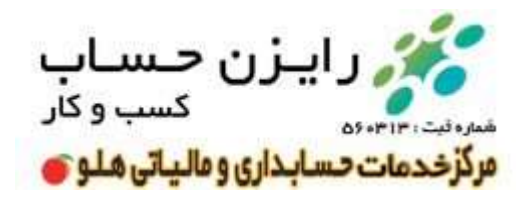

۵ – در مرحله دوم کد ۶ رقمی صحت سنجی به شماره موبایل ارسال می گردد که این کد را بایستی در کادر مربوطه وارد کنید.

| and States States States | n Contribution Margin Colline and Contract - 200 Marcola - 120         | N 10 4 U                     |
|--------------------------|------------------------------------------------------------------------|------------------------------|
| Gen Gen                  | گواهــى الكترونيكى ميانى عام<br>eral Intermediate Certification Author | مرکز صدور<br>نیکی انب        |
| and show a               | a daga ang pang pang ang pang ang pang pang                            | man (Art) - F                |
| 0                        |                                                                        | در باشر معرف<br>رم باشر معرف |
|                          | - Humanitie Say a                                                      | 1440, 1440, 1440             |

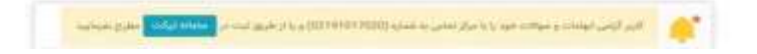

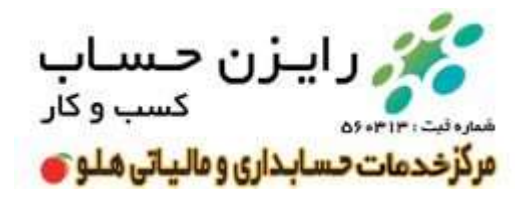

۶ – در قسمت سوم نام و نام خانوادگی شخص متقاضی را به انگلیسی وارد کنید و تصویر کارت ملی وی را بارگذاری نمایید.

توجه داشته باشید حجم تصویر کمتر از ۱۰۰ مگابایت باشد.

سپس رمز عبور دلخواه خود حاوی حروف بزرگ و کوچک و اعداد و نشانه را انتخاب کنید

| General Intermediate Certification Author                                                                                                    | ny                                                                                                    |
|----------------------------------------------------------------------------------------------------|----------------------------------------------------------------------------------------------------|
| <br>strans philosophic statistics - 2                                                                                                    | star (al. 1                                                                                                    |
| ( قابل داید او قرمت های وی وهن وی پالد). (مدانله اداره 100 ایلو بایت میانند)<br>( قابل داید او قرمت های وی وهن وی بالت ( مدانله اداره 100 ایلو بایت میانند) | تکبیل اطلاعات<br>نوبه نقدا زیز عور خود ( یوان مورد به یوزال به حاط داشته بلتین .<br>* تیز ( نگرسی )<br>* تیز حاوادگی ( نگاسی)<br>* تیز ریز مور<br>* تیز ریز مور<br>* تیز ریز مور |
| Sapera                                                                                                    | * د میں                                                                                                    |

نهایتا کد امنیتی را وارد کرده و گزینه ثبت نام را انتخاب کنید.

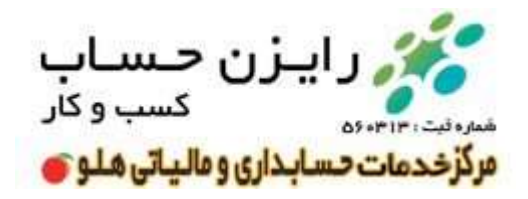

۷ – پس از تکمیل ثبت نام پنجره سبز رنگ زیر باز شده که نشان دهنده تایید ثبت نام شماست.

گزینه بازگشت به صفحه اصلی و ورود کاربران را انتخاب کرده و به صفحه اصلی برگردید.

| ور کواهی کې معلقه اندلې کې کو او مليه اندلې کې کې کې کې کې کې کې کې کې کې کې کې کې | aan Caalaysa (M. 🔸 🔸<br>Maan Caalaysa Magamataan ayo Yoogoo 1965 mada 126                                                                                                    |                        |
|------------------------------------------------------------------------------------|----------------------------------------------------------------------------------------------------|------------------------|
|                                                                                    | صدور گواهـی الکترونیکی میانی عام<br>eneral Intermediate Certification Authority                                                                                                    | مرکز م<br>مرکز (میکری) |
| agenet 🚺                                                                           | skynne påde på stallagter 2                                                                                                    | suga (pri 1            |
| میں د<br>معید ا                                                                    | لیت تام با میطینه انجام شد<br>ام آذین شنا برام با<br>انطا در بخش ورود آذیران ایس از واید سودن اطاعت آذینی خود از داده میریا مناصبان اندازی تاثیریترکیه استفاده<br>توجه هار کند طی می واقد |                        |
|                                                                                    | رازگشت به صفحه اصلی و ورود کاربران                                                                                                    |                        |

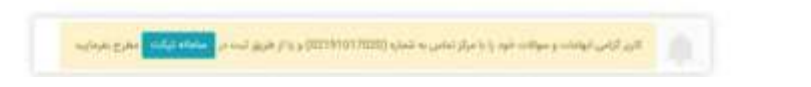

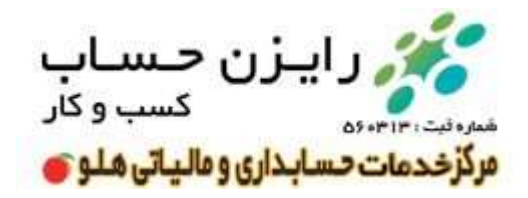

۸ – در قسمت منو سمت راست در صفحه اصلی نام کاربری ( کد ملی ) و رمز عبور انتخاب شده را وارد کرده و گزینه ورود متقاضیان امضا الکترونیکی را انتخاب کنید.

| سه اصلي                                                              | 6 6 4 +                                                                                                    |                                                                                                    |
|----------------------------------------------------------------------|----------------------------------------------------------------------------------------------------|----------------------------------------------------------------------------------------------------|
| <ul> <li>← → O a global/los</li> <li>○ Grad a voltate X M</li> </ul> | ad CA (nder angel burtat - Alf Portabilitage - tronvektion gerla<br>Ange: 🔚 - salar siz - salar siz - salar siz                                                                                                    |                                                                                                    |
| ¢ ()                                                                 | ر گواهـی الکترونیکی میانی عام<br>General Intermediate Certification Authority                                                                                                    | مرکز صدور<br>(مینزیک                                                                                           |
| رماييد.                                                              | کاربر گرامی:<br>سوالات خود را با مرکز تماس به شماره 02191017020 و یا از طریق تیت در <mark>ممانه عند،</mark> مطرح بغر<br><del>معاجهه تمار به منابع مسلمان بر مرکز مار تیر و مرفقان مساحمین</del>                                       | ده <sup>ر النان</sup><br>الهامات و                                                                             |
|                                                                      | اطلاعیه ها                                                                                                    | 2 214840<br>brane                                                                                              |
| P                                                                    | ستور درخواست گراهی الکترونیکی از هرین CSR با کد رهگیری<br>14 این 144                                                                                                    |                                                                                                    |
| متقاضي تحويل ذاده ميشود. لطفا فأني                                   | ب<br>CDB با اندرهایری در سامانه صدور میار میایی عام راه اندازی شده است. در این توع صدور نیز به توکن سخت افراری شوده و قابل آواهی به م<br>ست مستداد دانود و مطالعه ندایید و در صورت وجود میوان/مشکل با میار پشتیهی تمامی حاصل فرمایید. | ورد مناسبان الدوار الدوراني<br>الم محر الديامة الدوراني<br>الم محر الديامة الدوراني                            |
| 1                                                                    | اطلامیه مهم نیوزیمانی استانه ی تیر افزار استیانه<br>140 همرور 1401                                                                                                    | المقد البدل                                                                                                    |
|                                                                      | ر اینهادی و سوالات هود را با مرکز اعامی به شماره (۱۹۹۵) (۱۹۹۱) و با از طریق ایت در <mark>معامله برکاری</mark> اعلم وجودایت                                                                                                    | المان المان المان المان المان المان المان المان المان المان المان المان المان المان المان المان المان المان ال |

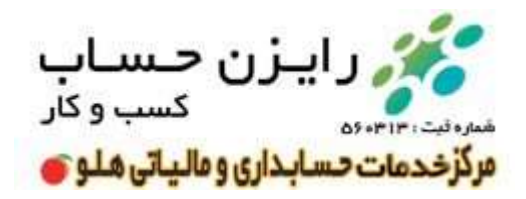

۹ – پس از ورود به پنل کاربری خود از منو سمت راست صفحه گزینه ثبت درخواست گواهی الکترونیکی را انتخاب کرده و گزینه ثبت درخواست گواهی را انتخاب نمایید تا وارد صفحه جدید شوید.

| 0                              | 📀 🗴 مشاهلت                                     |                                                                                       | 9 - a X                                      |
|--------------------------------|------------------------------------------------|---------------------------------------------------------------------------------------|----------------------------------------------|
| + + C                          | gica erflörstöch Andrea angergenna             | MEPpitable age - homelillang - le 1                                                   |                                              |
| Grad @ Ve                      | Aste 🕅 Man 📑 splastij-gil                      |                                                                                       |                                              |
| •<br>•                         | 1                                              | مرکز صدور گواهـی الکترونیکی میانی عام<br>General Intermediate Certification Authority | (recent of                                   |
|                                | ورور المروانين                                 | مراحل دریافت گواهی الکترونیکی                                                         | موال الدين<br>حوال الدين<br>المراجع المالي   |
| ريافت لواهي از<br>دفتر تبت ذام |                                                |                                                                                       | and and and and and and and and and and      |
| -                              |                                                | CDI ( Ser / Long )                                                                    | ليسا ترخواف هاي صليع كواهي 🔰 تبده برخ        |
|                                |                                                |                                                                                       | نيست دفاتر ليندخلو<br>مختلف الماري بر الماري |
|                                |                                                | کاربر گرامی                                                                           | high                                         |
|                                | مناديات مطرح بقرماييد.                         | ایهامات و سوالات خود را با مرکز تماس به شماره 02191017020 و با از طریق ثبت در         | سوقات مندايل دريافت آلواهي الكتيونيقي        |
| Mgac//www.gca.cfb/             | ayila<br>BCAVIIII maga yarkat - MPArina Karaga | چند میں اس کی ایک ایک ایک ایک ایک ایک ایک ایک ایک                                     |                                              |

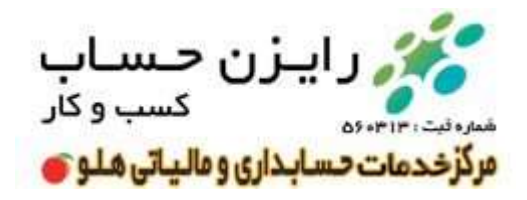

۱۰ – در این قسمت کادر جدیدی برای شما باز می گردد که حاوی ۲ پنجره است.

پنجره اول نوع گواهی است که باید گزینه متقاضی مستقل را انتخاب نمایید.

| <ul> <li></li></ul>                                                                                                    | a a a i                          |
|----------------------------------------------------------------------------------------------------|----------------------------------|
| مرکز صدور گواهی الکترونیکی میانی عام                                                                                                    |                                  |
| مرکز صدور گواهـی الکترونیکی میانی عام                                                                                                    |                                  |
| General Internetiate Certification Autionty                                                                                                    | <b>\$</b> 7)                     |
| المدينة<br>المدينة<br>المدينة<br>المدينة<br>المديني<br>المديني | داده الدان<br>جوني               |
| متقاعي مستقل .<br>من توجع روجعي را رئيست معادل منابية.                                                                                                    | مۇرو اغلى<br>ماد                 |
| <ul> <li>محسون مورد بعن المحاب سایند :</li> <li>محسون مورد بعن المحاب سایند :</li> </ul>                                                                                                    | ویرایش بیوانل<br>ایت درمواست گوا |
|                                                                                                    | in the second                    |
| and the second second se                                                                                                    | مادانه تيت و بياد                |
|                                                                                                    | hiel,                            |
| يحت كوننى الكديساني                                                                                                    | موالات متداول لرا                |

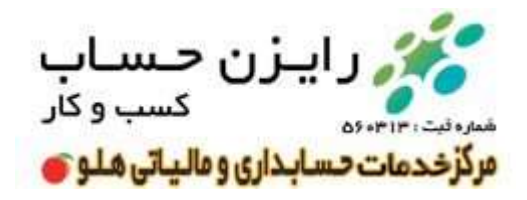

پنجره دوم انتخاب نوع محصول است که بهتر است از مورد دوم یعنی گواهی شخص حقیقی مستقل با اعتبار دو سال را انتخاب نمایید

| • • • • • • • • • • • • • • • • • • •        | A 8 0 4 1                                                                                                    |
|----------------------------------------------|----------------------------------------------------------------------------------------------------|
| 🛎 Grad 💁 Norline 📡 Maga 🔛 cala de - Madar    |                                                                                                    |
| کترونیکی میانی عام                           | مرکز صدور گواھے الک<br>(مینٹیکیم)                                                                                                    |
|                                              | میرد الامان )<br>توجه سوارد ستاره دار الرامی است.<br>- التحقی محمول                                                                                                    |
| rajan<br>Bay rajan                           | متاس وابند به<br>مناصر وابند به<br>مناصر وابند به<br>مدين املي<br>مدين املي                                                                                                    |
| The 201000 court   the dr Just to More of    | ala Jaka ang Jaka ang Jaka ang Jaka ang Jaka ang Jaka ang Jaka ang Jaka ang Jaka ang Jaka ang Jaka ang Jaka ang                                                                                                    |
| (JR) 2000002 coup) ( Harris II ( Harris II ) | بالاخر بوالله • بحسن مورد نقر ( الثلاث بداید 🚺 الوقی شخص مع                                                                                                    |
|                                              | ىيە بەرولىدە ئۇلغى ئۇتروتىكى<br>                                                                                                    |
|                                              | ليست درمواست هاي معنور لوهي<br>در منظم المساد                                                                                                    |
| المنان المناد الام                           | مهانه البناء والمركبات                                                                                                    |
|                                              | hard,                                                                                                    |
|                                              | and the state of the state of t |

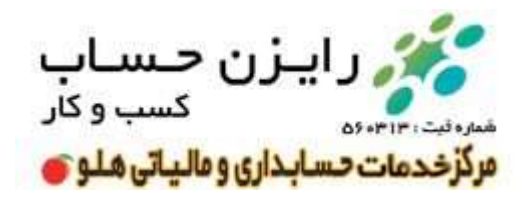

پس از انتخاب موارد فوق صفحه را پایین بکشید و گزینه پیش ثبت نام را انتخاب کنید.

| ~   | ، درخواست کواهی انگیرونیلی<br>م                 |                                                                                                    |                                                                                   |                            |
|-----|-------------------------------------------------|----------------------------------------------------------------------------------------------------|-----------------------------------------------------------------------------------|----------------------------|
| -   | سه در موسف های معدور مومی<br>سه داناتر کمه در م | اطويات بتقاعى                                                                                                    |                                                                                   |                            |
|     | ماه البدار و بیگیری تیکند.<br>سا                | • الدرائليس)                                                                                                    |                                                                                   |                            |
| da. | Andrea Nells out of them and                    | * نام دانیادگر (لکانیسر)) •                                                                                                    |                                                                                   |                            |
|     |                                                 | • استن<br>• فصرف                                                                                                    |                                                                                   |                            |
|     |                                                 | North Association                                                                                                    |                                                                                   |                            |
|     |                                                 | معرفی است باید مطابق به پست مارمانی وارد است باشد.<br>افرق باید در فرست های 193 (200) رومو روشد.                                                |                                                                                   |                            |
|     |                                                 | میانان اینان افاد اینو دیده می بعد.<br>اذاکر عبود فایل های معرفی نامه انوا به مطلق بارگذاری در زمان ایت درخواست<br>اذاکر عملی باید اینان میافد. | یکی و ایاد به دفان کنده داو مدی گواهی است و نیای به ایسل هریکی آن به مراز مشورگیا | ېلۍ ان به مراز صليراليانلې |
|     |                                                 |                                                                                                    |                                                                                   |                            |
|     |                                                 | اطلاعات وکی قانونی<br>[] شخص دیگری به موان وکی قانون متقامی حیث دروقت گواهی به دفتر ایت ۲۵                                                      |                                                                                   | ~                          |
|     |                                                 |                                                                                                    | •                                                                                 | 2                          |
|     |                                                 |                                                                                                    |                                                                                   | Service Services           |

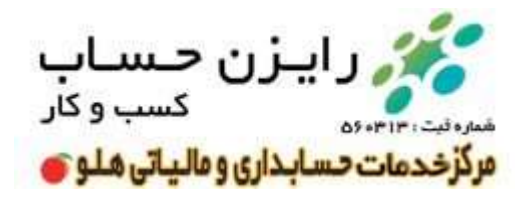

۱۱ – در صفحه جدید اطلاعات وارد شده جهت کنترل نهایی نمایش داده می شود.

در صورت تایید اطلاعات یکی از درگاه های پرداخت موجود را انتخاب کرده و به صفحه پرداخت منتقل شوید.

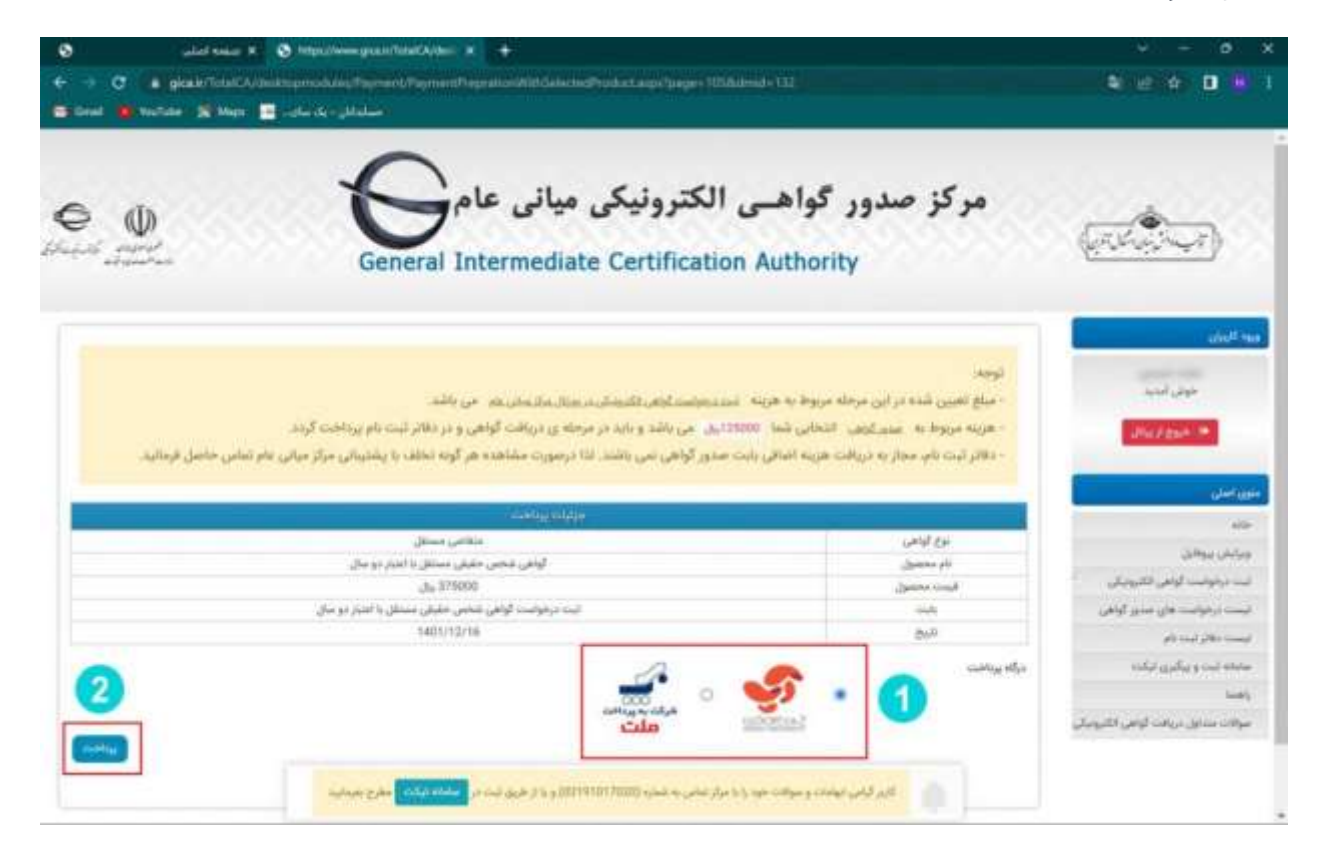

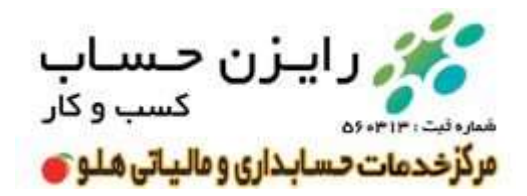

۱۲ – در صفحه درگاه پرداخت الکترونیکی اطلاعات کارت بانکی خود را وارد کرده و مبلغ مربوطه را پرداخت نمایید.

| Sector Du social                                   | ترنتی آسان پرداخت | رگاه پرداخت اینا | د                   |                             | in tokozo           |
|----------------------------------------------------|-------------------|------------------|---------------------|-----------------------------|---------------------|
| اطلابات خريد                                       |                   |                  | عات آلرت رمالت      | alei                        |                     |
| مبلغ تراكننى                                       |                   |                  | 100                 |                             | غنديه فرده          |
| وال ۳۷۵٬۰۰۰                                        |                   |                  |                     |                             | evid                |
| عام پذیرنده<br>مرک صحید گواهی الکترونیکی میانی عام |                   |                  |                     | D# / 10                     | uin SV0             |
| يذيراندخرميتان                                     |                   | 175 344          | رمال شد: درخوامنت م |                             | يد الشركي يوا       |
| #F60A0A#A0YPA#                                     | (078              |                  |                     |                             | ومراجعوني           |
| Aligeby Carlie<br>Mignifysia e                     |                   |                  |                     |                             | مواق (الانواري)     |
| per participation (1997)                           |                   |                  |                     |                             | ايمن واستبارى:      |
|                                                    |                   |                  |                     | مريد مراد المرد المرال أرجع | a ny hali sinalahuk |
|                                                    |                   | العبراف          |                     | ، يرتاجته ،                 |                     |
|                                                    | who protect       | راهنمای اد       |                     |                             |                     |

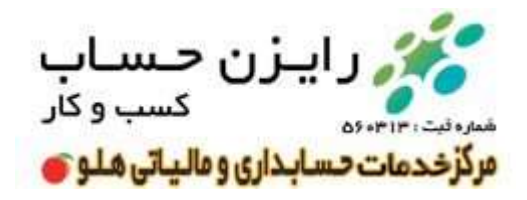

۳ – پس از پرداخت وجه به صفحه مربوط به نتیجه پرداخت آنلاین منتقل می شوید

در این جا از طریق منو سمت راست صفحه گزینه لیست درخواست های صدور گواهی را انتخاب کنید.

|                            | alad talaa X 💿 hitgadoon gaal disat Ador x 🔸<br>ala Talad Ador ganada ay Papara di Papara di Papara di Agona di Papara di Papara di Papara di Papara di Papara di<br>Ski Mogi 📱 - Jacibi - Jalabar                                                                                                    | theinenselProductings/devide-766.trackide-1907703boreanede-1107605boreacatCe-1107600                                                                                                    |                                                                                                    |
|----------------------------|----------------------------------------------------------------------------------------------------|----------------------------------------------------------------------------------------------------|----------------------------------------------------------------------------------------------------|
| lagard general<br>adamatan | General Interme                                                                                                    | diate Certification Authority                                                                                                    | one en<br>delane, delane a la                                                                                                    |
|                            | یت انجام شد.<br>این استان و است ساله آنوی شده در فرم درمواست گواهی<br>روانانده میرمی شده مدارین انتیات که حاوی مشخصات فره و سمت می داشت).<br>و امام به درمانت گواهی خود مدارید.                                                                                                    | یرداشت و موقد<br>جویت صدورآوهی در روی بولی می توانید دا عمراه داشتی ک<br>(بسته به نوع کوهی غاطی کارت ملی عضاصافه، آلهی تصمی اخری ورزانته رضی<br>به در در اینایی دهر کست تر به مراجعه آلیه                                                                                                    | مون الدو<br>موان الدو<br>المواركين                                                                                                    |
|                            | ر استان و تقومتی محل زندگی خود بزدیگیری دهتر ثبت کار را مستمو نمایند.<br>استخان افریقی عدرمهموری ایرکی را اشخاب استید.                                                                                                    | ایست ۱۹۹۹ شده کام در سوی مست راست در استرین می باشد. می توانید را امین<br>جهت طرید توانی از سوی مست راست آزینه <mark>معاول م</mark>                                                                                                    | مېري اسل<br>خله                                                                                                    |
| 9                          | ر استان و تهرینای مدل به این مود بر ریابانین داش این مانین و استان با مستقو نمایند.<br>استخاب همان به مصفوری میکری ا البنانی استین                                                                                                    | المحمد بالأخر المحمد والإخر من المحمد والمحمد والمحمد والمحمد والمحمد والمحمد والمحمد والمحمد والمحمد والمحمد و<br>المحمد المحمد والمحمد والمحمد والمحمد والمحمد والمحمد والمحمد والمحمد والمحمد والمحمد والمحمد والمحمد والمحمد و                                                                                                    | میں اسلی<br>منبع<br>ویرانش بیوانش                                                                                                    |
| 9                          | ر استان و تعویدای مدل به کی مورد بی مانین اظهار استانی با میدانم است.<br>استخاب عدیک محمد بی ایرکی با النمانی استین                                                                                                    | المحمد والمحمد والمحمد والمحمد والمحمد والمحمد والمحمد والمحمد والمحمد والمحمد والمحمد والمحمد والمحمد والمحمد<br>المحمد المحمد والمحمد والمحمد والمحمد والمحمد والمحمد والمحمد والمحمد والمحمد والمحمد والمحمد والمحمد والمحمد و<br>المحمد والمحمد والمحمد والمحمد والمحمد والمحمد والمحمد والمحمد والمحمد والمحمد والمحمد والمحمد والمحمد والمحمد و | نوی اسل<br>مند<br>مدانان میافان<br>ایند دونوسه کوانی اکترونکی                                                                                                    |
|                            | ر استان و تهرینای مدل به کی مورد دیریانین دفر امه افرا مستقو نمایند.<br>استعمال عملی عملیون ایرکی کا المانی اماین<br>ایرک                                                                                                    | المحدة الألم من الألم من علي الأسماني معني المحدول المحدول المحدول المحدول المحدول المحدول المحدول المحدول الم<br>المحدود المحدة المحدة المحدة المحدول المحدول المحدول المحدول المحدول المحدول المحدول المحدول المحدول المحدول ال<br>المحدول المحدول                                                                                                  | مورد اسل<br>مند<br>معادلات میزاند<br>ایند در موانید کراهی اکترونیکی<br>ایند در موانید خرا مدیر کراهی                                                                      |
|                            | ر استان و تقویلی مدل به کی مود دی مانیی داش استان از مینامو نمایید<br>استان استان استان استانی<br>الالات<br>الالات                                                                                                    | ایست دانام کر میزی معنی راست کر دستین مست راست کر دستینی می باشد. می توانید دار تغییر<br>جهت خرید کوانی کر سوی مست راست کرینه هفتان به<br>بین است کرد<br>افرینه مشیات<br>افرینه مشیات                                                                                                    | میں اسل<br>مدد<br>مردانان میزهان<br>این درموانیہ کوامی اکترونیلی<br>ایس دونوانیہ هی میرور کوامی<br>ایس نافر لیہ نم                                                        |
| (asser)                    | ر استان و تقویلی مدل به آن مود بی مانیی دهی آمین امر این امریکی معنام نمایند.<br>است.<br>(۱۳۵۵)<br>(۱۳۵۵)                                                                                                    | المست بالأثر المراقبة من معنى والمد برا معنى مالية من من والمد من المد من والمد من المد<br>جهد المراقبة القرآن الراسية التي المراقبة المراق<br>جهد المراقبة المراقبة المراقبة المراقبة المراقبة المراقبة المراقبة المراقبة المراقبة المراقبة المراقبة المراقبة<br>المراقبة براقبري بيرافست                                                            | میں اسل<br>مدد<br>مردان عواقل<br>است رونوست کولی اکترونکی<br>است رونوست کولی اکترونکی<br>است دفائر لیت تم<br>محکو است و مکنون ایکنو                                       |
| (maxer)                    | ر استان و تقویمان مدل به آن مود بی مانیی دولی استان از مستقو نمایید<br>استان همان همان بی محمد و ایرکی با السانی استید<br>از این                                                                                                    | المست بالأثر المراقبة من معنى والمد برا مستري معنى بالمد من والميه مار<br>ويعن قليم كولم الراقية (المعنى<br>ويعن قليم كولم الراقية (المعنى)<br>المارة بوالمرزي بورافين<br>المارة بوالمرزي بورافين<br>المارية بوالمين                                                                                                    | میں اس<br>میں<br>میں اس<br>میں موادی کوئی کامیونکی<br>است ورفونی کوئی کامیونکی<br>ایست دفائر لیت تم<br>معاد ایت و ریگری تیک                                               |
| arcvar.                    | ر استان و الهرستان مدل بندگی مود میریکنین اطر ایند امرا مستمو نمایید<br>استخلال الای میریکنو را ایکانی الاسانی استید<br>الاست<br>الاسان الای میریکنو الای میراند با موافیت المام قند<br>الاسان الای میراند                                                                                                    | ایست کالار کند کام در محوی محمد راست در استینی می باشد می توانید تا کمی<br>چهند قرید توانی تر سوی محمد راست کرده همای<br>چهند قرید محوی<br>انتشاره چیگری است<br>شناسه پرداست.<br>میلغ<br>میلغ                                                                                                    | مین اعلی<br>منبع<br>امانه مواند<br>امانه مواند<br>است دونوست گراهی اکترویکی<br>است دونوست گراهی اکترویکی<br>مستقاد بست اور<br>منبع                                        |
|                            | ر استان و هورمای مدل بردگی مود در بالیین افرا ایند افرا مسافو نمایید<br>افتهان افراد میکنید زر اوکریا النمان امایی<br>اینامه به موافیت امام قد<br>اینامه به موافیت امام قد<br>اینامه به موافیت امام قد<br>19000 این                                                                                                    | ایست بالار کند تام در سوی محمد راست در دستینی می باشد می توانید تا تعی<br>چهن قرید توانی تر سوی محمد راست کرده هشتی ا<br>چهن قرید توانی تر سوی محمد راست ک<br>التوان میگری برانس<br>مشاه برانس<br>سیخ<br>هرینه محمد را توانی در باش است نام                                                                                                    | مین اعلیٰ<br>مند<br>مدانان بواطر<br>ایند درخوانیه گراهی اکترونیل<br>ایند درخوانیه گراهی اکترونیل<br>ایند ایند و برگری اینک<br>راهیه<br>بوها مدادی درخونه کوامی اکترونیل   |
|                            | ر استان و هوسای مدل بردگی مود در بالیون افرا است ام با مسامو نمایید<br>استخلال استان استین<br>اینان<br>اینان و اینان استان استان استان استان استان استان<br>اینان استان استان استان استان استان استان استان<br>اینان استان استان استان استان استان استان استان استان<br>اینان استان استان استان استان استان استان استان استان استان<br>اینان استان استان استان استان استان استان استان استان استان استان استان استان استان استان استان استان استان استان<br>اینان استان استان ا | اليست بالآخر الساد الم مر سوي محمد راست ام استاني مي باشد مي نوابيد خا المين<br>جهد خارية توازي از سوي<br>جهد خارية توازي از سوي<br>المحمد راست الم<br>المحمد المراجع المراجع<br>المحمد المراجع المراجع<br>المراجع محدي الواحي ال                                                                                                    | مین اعلیٰ<br>مند<br>ادام بر موالی<br>این در وی میری کرانی اکترونیلی<br>این در وی میری وی وی میری<br>این در این ایک ایر<br>راهها<br>موالد مداول در وقت کرامی اکترونیلی     |
| <b>3</b>                   | ر استان و هوسای مدل بردگی مود در بالیین امار ایند ام یا مسامو نمایید<br>استخلال الایک استخلال زیادی<br>بریامید یا موافیت کمام الای<br>بریامید یا موافیت کمام الای<br>بریامید یا موافیت کمام الای                                                                                                    | ایست بالار کند کم در سوی محمد راست در دستینی می باشد. می توانید با کمی<br>جهت خرید زیانی از سوی محمد راست کریاد بیشان<br>جهت خرید محمدی<br>از معاون<br>شماره بیرای بر بالار شید نام<br>بیران<br>تیران بیرانید<br>تیران بیرانید                                                                                                    | میں اعلیٰ<br>میں<br>وراندی بیواند کوانی اکثرونیٹی<br>ایت درخوانیہ کوانی اکثرونیٹی<br>ایت داخلہ لیہ نیز<br>موالہ مدایل درخانہ کوانی الکت<br>موالہ مدایل درخانہ کوانی الکتی |

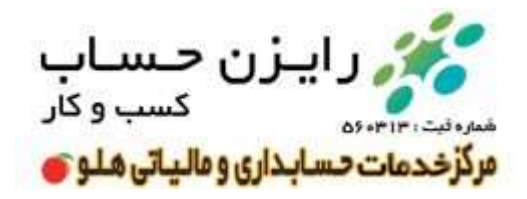

۱۴ – وارد صفحه جدیدی خواهید شد که در پایین آن کادری وجود دارد که اطلاعات درخواست گواهی خود را مشاهده می کنید.

در این کادر یک کد رهگیری ۱۰ رقمی وجود دارد که مربوط به درخواست شما می باشد.

| 0                        | ulaista X 😵                                                                                                    | الدستور كواهب ف                             | السك فرفواشق                                                                         | -                                                                                                    |                                                                                                    |                                                                                                    |                                                                                                    |               |             |                     |    |
|--------------------------|----------------------------------------------------------------------------------------------------|---------------------------------------------|--------------------------------------------------------------------------------------|----------------------------------------------------------------------------------------------------|----------------------------------------------------------------------------------------------------|----------------------------------------------------------------------------------------------------|----------------------------------------------------------------------------------------------------|---------------|-------------|---------------------|----|
| + - 0 U                  | gicale/TotalCA/ndiss                                                                                                    | aspelpotal-M                                | Fonald/lage=10                                                                       | Stang the                                                                                                    |                                                                                                    |                                                                                                    |                                                                                                    | 40.16         | 件「          |                     |    |
| - Coul   1 10            | ander 👷 Mager 📑 -                                                                                                    | حلدائل - يقاصان                             |                                                                                      |                                                                                                    |                                                                                                    |                                                                                                    |                                                                                                    |               |             |                     |    |
| متاهده ازاري             | <u>}</u>                                                                                                    |                                             |                                                                                      |                                                                                                    |                                                                                                    |                                                                                                    |                                                                                                    |               |             |                     | 1  |
|                          |                                                                                                    |                                             |                                                                                      |                                                                                                    |                                                                                                    | ش لبت نام                                                                                                    | لیست درخواست های بر<br>تشاد درخواست ها: 1                                                                                                    |               |             | 1,244 (12)          |    |
| 10 👙                     |                                                                                                    |                                             |                                                                                      |                                                                                                    |                                                                                                    |                                                                                                    |                                                                                                    |               | وفلدل       | وبالمرية            |    |
|                          |                                                                                                    |                                             |                                                                                      | -                                                                                                    |                                                                                                    |                                                                                                    |                                                                                                    | اليونيلي      | سب الواغي   | ت_ رژمو             |    |
| 141                      | alas salata t                                                                                                    | And a sea the                               | · CONTRACTOR                                                                         | angle at the cash                                                                                                    | ان آواهی در منی "ومیت پرداخت" میود به درم<br>ان آواهی" دار منی "ومیت پرداخت" میود به درم                                                                                                    | a culpture and a motor                                                                                                    | humen.                                                                                                    | سدير الواجئ   | 19-1-19     | بيسادره             |    |
|                          |                                                                                                    | ing the barry                               |                                                                                      | مرتوليد وجه يرداهم                                                                                                    | بالمشركية القل ومدارستر برتوسيدها                                                                                                    |                                                                                                    |                                                                                                    |               | 11111       |                     |    |
|                          |                                                                                                    |                                             |                                                                                      |                                                                                                    |                                                                                                    |                                                                                                    |                                                                                                    | c.s.          | and a good  | ماطنة لين           | 31 |
|                          |                                                                                                    |                                             |                                                                                      |                                                                                                    |                                                                                                    | ن گواهی<br>مرد قدار میداند.                                                                                                    | معرفی وضعیت هار<br>• معنی کیام می                                                                                                    | كوحى الشيبيال | فاول دريافت | راهندا<br>موالات با |    |
| د قال میں .<br>متود کوشی | and the first sector of the first sector of th | المعنى بالد اين<br>الروي بيدو<br>الروي<br>ا | ار ایند کار مراجعه کور<br>نواهد کرفت و کان است<br>براهد کرفت و کارشن ا<br>براه ریشته | من وارتدی هده به منه<br>من برتیرش تشده قرار م<br>منه است.<br>منه است.<br>منه است.<br>این این این این<br>این این این<br>این این این<br>این این<br>این این<br>این این<br>این این این<br>این این این<br>این این این<br>این این این<br>این این این این<br>این این این این<br>این این این این<br>این این این این<br>این این این این<br>این این این این<br>این این این این<br>این این این این<br>این این این این<br>این این این این این<br>این این این این این<br>این این این این این<br>این این این این این<br>این این این این این این<br>این این این این این<br>این این این این این<br>این این این این این این<br>این این این این این این<br>این این این این این این این<br>این این این این این این این این این<br>این این این این این این این این این<br>این این این این این این این این این این | است می راهد. چین معنور گوهی با مازکا مرز هرد<br>ست و قابل استفاده می بند<br>بر ایت نام داید بهایی نگرید گواهی سادر شده در وهم<br>بر ایت نام داید سالمین و دریافت که رهگیری انجام<br>موری از هری ساده ایش معنو گواهی توسط دقائر ایت<br>این هم شده و کنه فراید معنو گواهی توسط دقائر ایت<br>این هری شدهی حصاری مسائل با اعدار دو مال | یکی منه است و در مرماه درمان<br>درمونست منطقی اینان شده<br>انبعه فرایت منور گوهی در طل<br>درموانست گوهی از طریق ماما<br>ریافت گوهی به دفان ایت نام<br>(افت گوهی به دفان ایت نام | د بابر شده ماد<br>بیش ایند<br>بیش ایند<br>مینی بود بیش<br>مینی بود بیش<br>مینی بود<br>مینی بود<br>مینی بود<br>مینی<br>مینی |               |             |                     |    |
|                          |                                                                                                    | indexes a                                   | -                                                                                    | 0 و یا از طریق شدو م                                                                                                    | وموافد مودرا بامرار لعامي به شعرو (2001 (2001                                                                                                    | الدولر بهدر                                                                                                    | t                                                                                                    |               |             |                     |    |

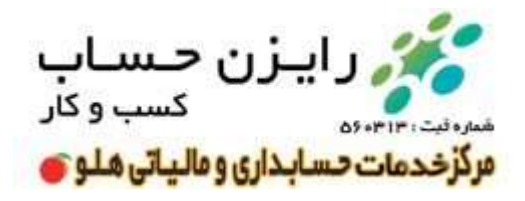

۱۵ – کد رهگیری مربوطه که به شماره موبایل ثبت شده در سامانه نیز پیامک شده به همراه کارت ملی شخص متقاضی را به دفاتر پیشخوان دولت یا دفاتر ثبت اسناد برده و نسبت به دریافت توکن حاوی امضای الکترونیکی خود مراجعه کنید.

\*نکته مهم : لازم به ذکر است که برخی از دفاتر ثبت اسناد رسمی و دفاتر پیشخوان دولت امکان عرضه توکن امضا الکترونیکی را دارند که می توانید فهرست این مراکز را از قسمت لیست دفاتر ثبت نام که در منوی سمت راست صفحه مشاهده می کنید بررسی و نزدیک ترین مرکز را جهت مراجعه حضوری انتخاب کنید.

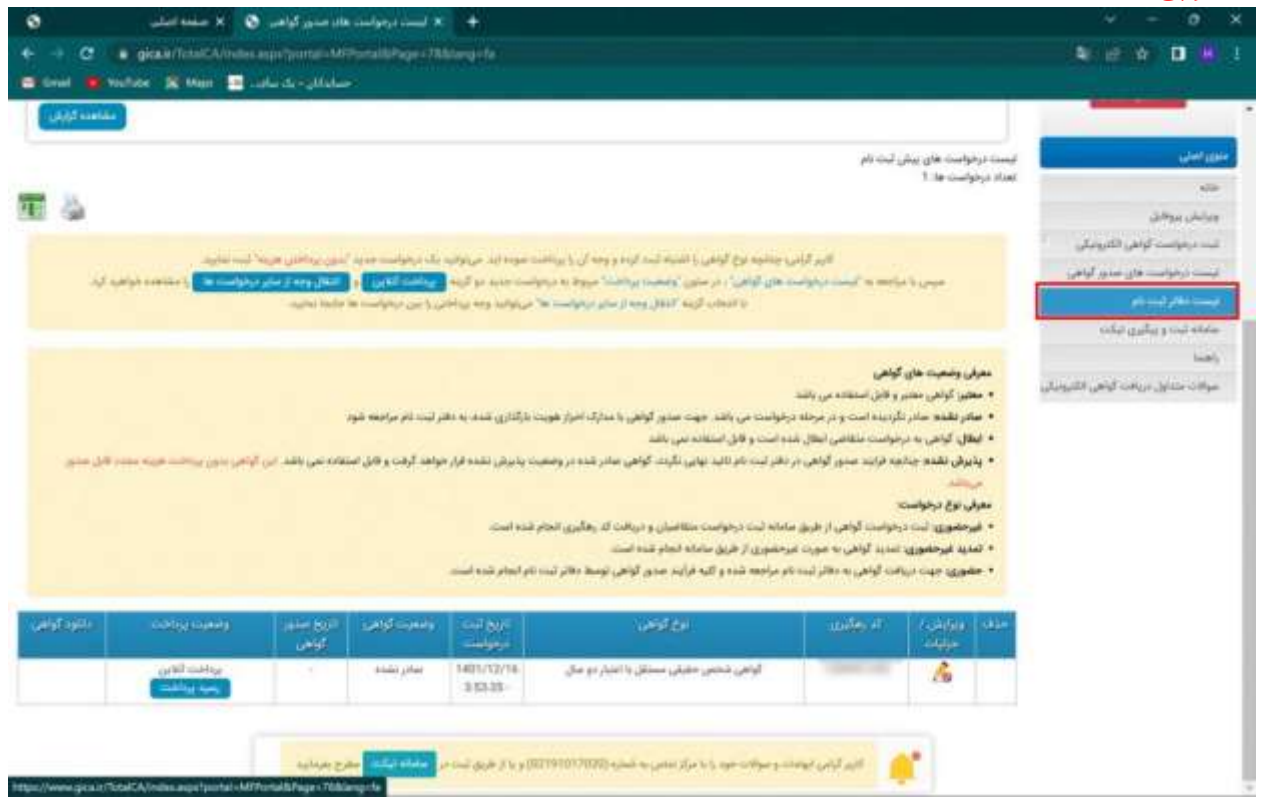

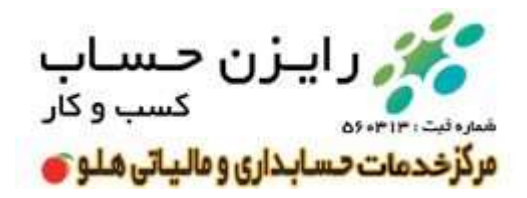

۱۶ – پس از طی مراحل فوق و مراجعه به دفاتر ثبت اسناد یا دفاتر پیشخوان منتخب توکن حاوی امضا الکترونیکی خود به شکل زیر را دریافت خواهید کرد.

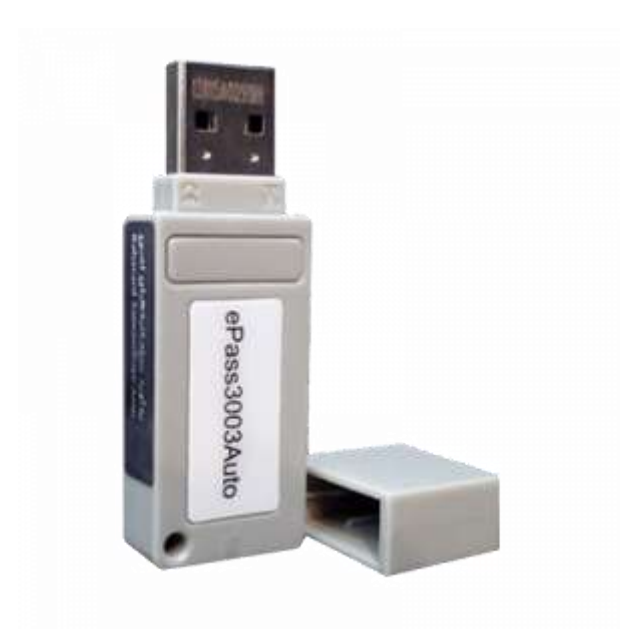